# Geschäftstexte für WebEx anrufende Organisation konfigurieren

### Inhalt

| Einleitung                        |
|-----------------------------------|
| Voraussetzungen                   |
| Anforderungen                     |
| Verwendete Komponenten            |
| Konfigurieren                     |
| Anforderungen und Einschränkungen |
| Konfigurationen                   |
| Überprüfung                       |
| Fehlerbehebung                    |
|                                   |

## Einleitung

In diesem Dokument wird die Konfiguration von Business Texting für WebEx Anrufer beschrieben, die diese Funktion unterstützen.

### Voraussetzungen

#### Anforderungen

Cisco empfiehlt, dass Sie über Kenntnisse in folgenden Bereichen verfügen:

- Control Hub-Verwaltung von Servicefunktionen für die WebEx Calling Organization
- Control Hub-Verwaltung der Benutzeranruffunktion für die WebEx Anruforganisation
- WebEx App

#### Verwendete Komponenten

Es gibt keine spezifischen Anforderungen für dieses Dokument.

Die Informationen in diesem Dokument beziehen sich auf Geräte in einer speziell eingerichteten Testumgebung. Alle Geräte, die in diesem Dokument benutzt wurden, begannen mit einer gelöschten (Nichterfüllungs) Konfiguration. Wenn Ihr Netzwerk in Betrieb ist, stellen Sie sicher, dass Sie die möglichen Auswirkungen aller Befehle kennen.

### Konfigurieren

Anforderungen und Einschränkungen

- WebEx Calling Professional-Lizenz
- Cisco Anrufpläne (USA und Kanada)
- Dem Benutzer zugewiesene primäre Telefonnummer
- Windows und MAC OS WebEx App 42.12 oder höher
- Apple und Android WebEx App 43.2 oder höher (voraussichtlich Feb. 2023)
- Online-Organisationen KÖNNEN Business-SMS NICHT aktivieren
- Für ausgehende Nachrichten gibt es eine Beschränkung von 6 Nachrichten/Min. pro Zahl. Wenn die Lieferung verzögert wird, kann dies eine der Ursachen für Langsamkeit sein.
- Business-SMS umfasst keine Unterstützung für Phase-4-Verbundmigration

#### Konfigurationen

Business-SMS-Organisationskonfiguration im Control Hub

Auf diese Weise kann ein Administrator das geschäftliche SMS für alle WebEx-anrufenden Benutzer vom Control Hub aus aktivieren.

Schritt 1: Navigieren Sie zu Anruf > Serviceeinstellungen > Zu Business-Textbereitstellung scrollen.

Sie können jedem Business-Texting-fähigen Benutzer erlauben, Text über die WebEx App zu senden und zu empfangen.

| webex Control Hub                                                                 |                                                                                                    | Q. Search                                                                                                    | la 🕑 🖉 |
|-----------------------------------------------------------------------------------|----------------------------------------------------------------------------------------------------|----------------------------------------------------------------------------------------------------|--------|
| C Overview C Gerting Started Guide Alerts center                                  | Calling<br>Numbers Locations Call Routing Features PSTN<br>Call Routing for Weberk Meetings Dial-in<br>calls (Integrated Audio)                                                                                                    | Service Settings       Client Settings         Optimized On-wet       This is the default and recommended option to achieve PSTN cost savings and optimized call routing.         (*)       PSTN (not recommended)         This option disables the on-wet routing optimization for Webes Meetings dial-in calls. |        |
| Sessioneer<br>A Users<br>Ab Wokspaces<br>Devices<br>Apps                          | Business texting provisioning                                                                                                    | Allow users with texting capabilities to send and receive text on Webex App. Learn now                                                                                                    |        |
| C Account C Granization Settings                                                  | Calling Phone Number Format<br>Configure the organization's phone number format for<br>calling and call history: the spaces to locations that do not<br>have an Outboard Dia Dig configured. Otherwise,<br>E.164 format is used.<br>Learn more. | <ul> <li>€ 144 femat</li> <li>National format</li> </ul>                                                                                                    |        |
| • Vesari<br>D: Vesari<br>Convected UC<br>O: Mond Mond Alse, Text, Peid, Business, | Voicemail<br>Configure the organization's voicemail settings, it will<br>affect to individual voicemail settings as well as<br>voicemail group.                                                                                                 | Voicemal Forwarding The above sears to configure the email forwarding of voicemails.                                                                                                    |        |

Schritt 2: Aktivieren Sie die Option Enable Business SMS für alle Benutzer an Standorten mit Business SMS-Funktionen.

Akzeptieren Sie das Popup-Fenster "Geschäftstexte aktivieren".

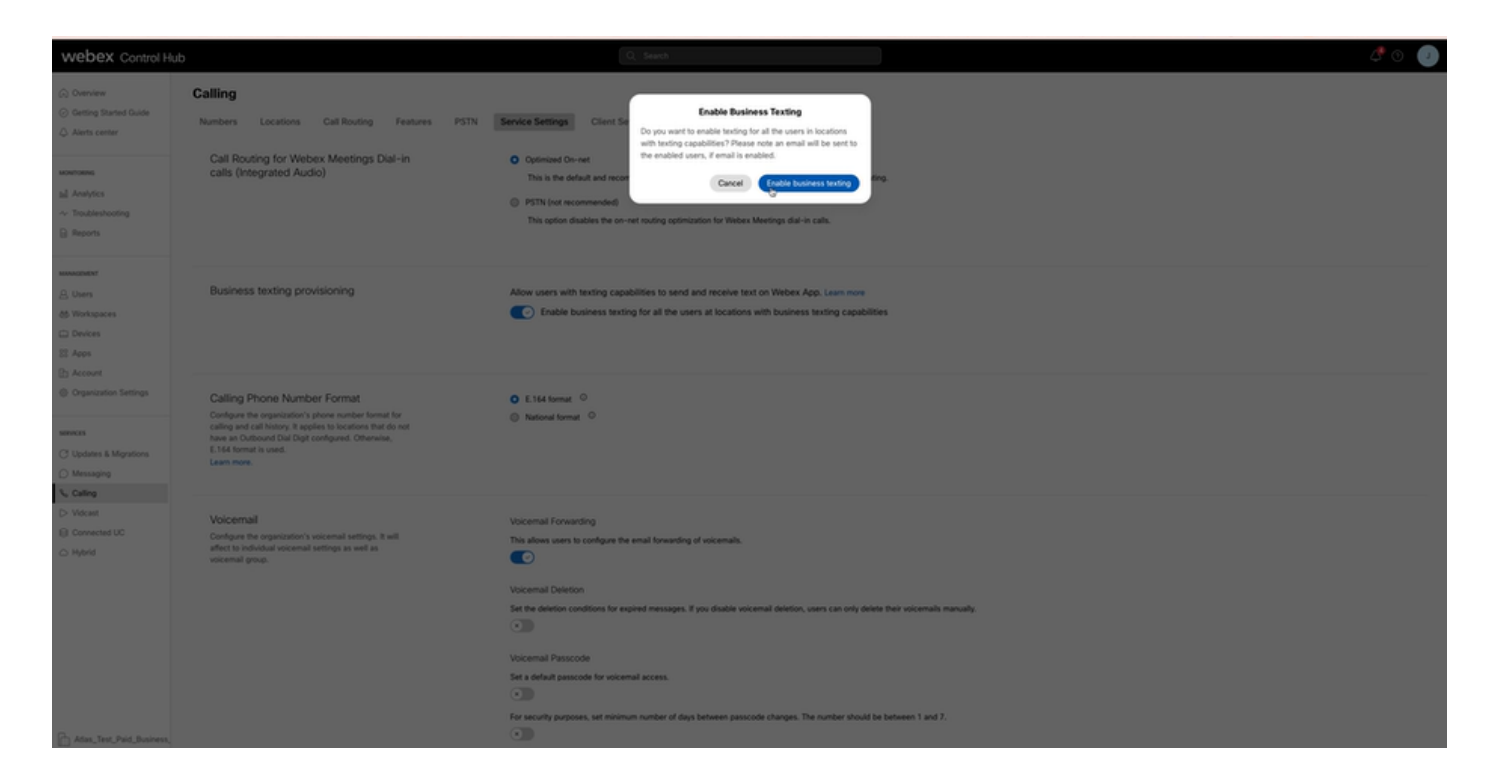

Deaktivieren Sie die Option Enable Business Texting für alle Benutzer an Standorten mit Business Texting-Funktionen, um diese Option zu deaktivieren.

Klicken Sie auf die Schaltfläche "Geschäftstexte deaktivieren", um die Informationen im Popup-Fenster "Geschäftstexte deaktivieren" zu akzeptieren.

| webex Control H                                                                           | ub                                                                                                    | Q. Search                                                                                                    | 4 0 🕖 |
|-------------------------------------------------------------------------------------------|----------------------------------------------------------------------------------------------------|----------------------------------------------------------------------------------------------------|-------|
| C Derview C Gering Stand Guide Alons center                                               | Calling Numbers Locations Call Routing Peatures PSTN Call Routing for Webex Meetings Dial-in calls (Integrated Audio)                                                                                                    | Service Setting:       Clark for         Outside Reside Setting (additional setting) and a location setting additional setting additional setting additing additionadditionad setting additionad s |       |
| Monagement                                                                                | Business texting provisioning                                                                                                    | Allow users with tenting capabilities to send and receive text on Webex App. Lean now      Totable business texting for all the users at locations with business texting capabilities                                                                                                    |       |
| Crysnization Settings  Crysnization Settings  C Updates & Migrations  C Messaging  A non- | Calling Phone Number Format<br>Codyor the organization's phone survive format for<br>calling and call heavy in pulsies to locations that do set<br>have an Outbornd Dia Dign configured. Otherwise,<br>E.146 format is used.<br>Learn more. | O E.144 tornut <sup>©</sup><br>⊗ Notional formut <sup>©</sup>                                                                                                    |       |
| D Weat                                                                                    | Volcemail<br>Configue the organization's volcemal settings, it will<br>effect to individual volcemal settings as well as<br>volcemail group.                                                                                                | Voicemail Forwarding. The allows are to configure the email forwarding of voicemails.                                                                                                    |       |
| Adam_Test_Paid_Business,                                                                  |                                                                                                    |                                                                                                    |       |

Business-SMS-Benutzerkonfiguration im Control Hub

Bereitstellung von Business-Texting für einen Benutzer im Control Hub.

Schritt 1: Navigieren Sie zu Benutzer > Benutzer auswählen > Registerkarte Anrufen > Abschnitt

für geschäftliche Texterstellung.

- Standardmäßig ist diese Option auf "Standardkonfiguration für die Organisation verwenden" eingestellt.
- In diesem Fall wird Business-Texting auf Organisationsebene aktiviert.

| webex Control H                                                                                 | lub                                            |                                                                                                    | Q, Search                                                                                                    |                   | 4 O 🕥     |  |  |
|-------------------------------------------------------------------------------------------------|------------------------------------------------|----------------------------------------------------------------------------------------------------|----------------------------------------------------------------------------------------------------|-------------------|-----------|--|--|
| <ul> <li>Overview</li> <li>Alerts center</li> </ul>                                             | ( Users                                        |                                                                                                    |                                                                                                    |                   | _         |  |  |
| wantows<br><u>al</u> Analytics<br>~ Troubleshooting<br>D. Barouts                               | Profile General Meetin                         | fexEnabled+wq5@test.com - Locat<br>rgs <u>Calling</u> Messaging H                                                                                                    | en: CyTee-CISCO-PSTN-US-1_CND - Locasion: CyTee-CISCO-PSTN-US-1_CN<br>ybrid Services Devices Vidcast               | •                 | (Alson V) |  |  |
| a maaneer  b Umes  c Orops  d Workspaces  D Prices  A Account  O Organization Settings          | Numbers                                        | Directory numbers ()<br>Type<br>Primary<br>Add Number<br>Caller 10 ()<br>Emergency caliback number<br>()                                                                                                    | Number<br>4302330077<br>Uber's phone number : +14302332077                                                         | Lonnian<br>142303 | >         |  |  |
| Organization provings      services      Or Updates & Migrations      Messaging      S. Colline | Business texting                               | Business texting Allow this user to send and receive text on Webex App. An email will be sert to the user on enabling the settings. Learn more.  Business texting : Enabled  C Onemde settings  C Onemde settings  C Onemde se |                                                                                                    |                   |           |  |  |
| D Welcant<br>Connected UC<br>C Hybrid                                                           | Voicemail, fax and<br>announcement<br>language | Voicemail 🔿<br>Announcement language                                                                                                    | Enabled                                                                                                    |                   | >         |  |  |
| onmoreer<br>90 Edit Feature Toggles                                                             | Call handling                                  | Incoming call permissions Dutgoing call permissions Call forwarding () Call waiting () Call intercept ()                                                                                                    | Default settings<br>Default settings<br>Not forwarding calls<br>The Receive another call during a call<br>Disabled |                   | >         |  |  |
| Atlas, Test, Mary, PSTN, P                                                                      |                                                |                                                                                                    |                                                                                                    |                   |           |  |  |

Schritt 2: Um die Standard-Organisationskonfiguration zu überschreiben, wählen Sie Einstellungen überschreiben.

- Sie können Business-Texting für diesen bestimmten Benutzer innerhalb der Organisation deaktivieren oder aktivieren.
- Klicken Sie auf "Save" (Speichern), um die Deaktivierung von Business Texting zu akzeptieren und die Standard-Organisationskonfiguration außer Kraft zu setzen.

| webex Control Hub                                            |                                                                                                    |                                        | Q. Search                                                   |                     | 4 O 🕥       |  |
|--------------------------------------------------------------|----------------------------------------------------------------------------------------------------|----------------------------------------|-------------------------------------------------------------|---------------------|-------------|--|
| () Oveniew                                                   | Users                                                                                                    |                                        |                                                             |                     |             |  |
| Alerts center                                                | A Tony Stark                                                                                                    | ndEnabled+wxj5@test.com - Lo           | cation: CyTest-OSCO-PSTN-US-1_DND × Location: CyTest-OSCO-P | 5TN-US-1_0ND        | Action 😒    |  |
| all Analytics<br>~ Troubleshooting                           | Profile General Meeting                                                                                                    | os Calling Messaging                   | Hybrid Services Devices Vidcast                             |                     |             |  |
| e unacuer<br>A Uses                                          | Numbers                                                                                                    | Directory numbers ③<br>Type<br>Primary | Number<br>4302332077                                        | Extension<br>142203 | >           |  |
| As Groups<br>As Workspaces                                   |                                                                                                    | Add Number                             | User's phone number : +14302332077                          |                     | >           |  |
| El Apps<br>D Account<br>O Granization Settings               |                                                                                                    | Emergency caliback number              |                                                             |                     | >           |  |
| Services<br>C Updates & Migrations<br>Messaging<br>S Calling | Business texting Allow this user to send and receive text on Webex Ago. An email will be sent to the user on enabling the settings. Learn more.   Due the angunotation's default setting  Override settings  Business texting:  Duabled |                                        |                                                             |                     |             |  |
| D Vidcast                                                    | Voicemail, fax and announcement                                                                                                    | Voicemaž 🔿                             | Enabled                                                     |                     | >           |  |
| ○ Hybrid                                                     | language                                                                                                    | Announcement language                  | English                                                     |                     | >           |  |
| аннылчинг<br>% Edit Feature Toggles                          | Call handling                                                                                                    | Incoming call permissions              | Default settings                                            |                     | >           |  |
|                                                              |                                                                                                    | Outgoing call permissions              | Default settings                                            |                     | >           |  |
|                                                              |                                                                                                    | Call forwarding ()                     | Not forwarding calls                                        |                     | >           |  |
|                                                              |                                                                                                    | Call waiting                           | Receive another call during a call                          |                     |             |  |
| _                                                            | _                                                                                                    | Call intercept ()                      | Disabled                                                    |                     | >           |  |
| Atlas_Test_Mary_PSTN_P                                       |                                                                                                    |                                        |                                                             |                     | Cancel Save |  |

Klicken Sie auf "Save" (Speichern), um die Aktivierung von Business SMS zu akzeptieren, damit die Standardkonfiguration der Organisation überschrieben wird.

| webex Control                                                 | Hub                                            |                                                                                                    | Q, Search                                                                                         |                     | 40 🕐     |
|---------------------------------------------------------------|------------------------------------------------|----------------------------------------------------------------------------------------------------|---------------------------------------------------------------------------------------------------|---------------------|----------|
| (i) Overview                                                  | < Users                                        |                                                                                                    |                                                                                                   |                     |          |
| Alerts center<br>Montoens                                     | O Tony Stark<br>• Not Verified - Ut            | S-TextEnabled+wq5@test.com - Locati                                                                                 | an: CyTest-CISCO-PSTN-US-1_EAD + Location: CyTest-CISCO-PSTN-U                                    | IS-1_DAD            | Action V |
| all Analytics<br>~ Troubleshooting<br>@ Reports               | Profile General Mee                            | rtings <u>Calling</u> Messaging Hy                                                                                  | phrid Services Devices Vidcast                                                                    |                     |          |
| MANAGANENT<br>B. Users<br>Sk. Groups                          | Numbers                                        | Directory numbers ()<br>Type<br>Primary                                                                             | Number<br>4302332077                                                                              | Exemption<br>142203 | >        |
| 65 Workspaces Devices C Apps Account                          |                                                | Caller ID () I                                                                                                    | User's phone number : +14302332077                                                                |                     | >        |
| Coganization Settings services Updates & Migrations Messaging | Business texting                               | Allow this user to send and receiv<br>Due the organization's default<br>Override settings<br>Business texting : C P | e first on Webex App. An email will be sent to the user on enabling the sett<br>setting<br>subled | ngs, Learn more.    |          |
| Vidcant Connected UC Hybrid                                   | Voicemail, fax and<br>announcement<br>language | Voicemail ()                                                                                                    | Enabled                                                                                           | ¢                   | >        |
| obvisioneer<br>99 Edit Feature Toggles                        | Call handling                                  | Incoming call permissions (                                                                                         | Default settings                                                                                  |                     | >        |
|                                                               |                                                | Outgoing call permissions                                                                                           | Default settings<br>Not forwarding calls                                                          |                     | >        |
|                                                               |                                                | Call waiting 🔾                                                                                                    | Receive another call during a call                                                                |                     |          |
| G                                                             |                                                | Call intercept () (                                                                                                 | Disabled                                                                                          |                     |          |

Um zur Standardkonfiguration für die Organisation zurückzukehren, wählen Sie die Option Standardkonfiguration der Organisation verwenden.

| webex Control H                                                     | łub                  |                                                                                                    | Q. Search                                                    |                      | a 🕫 🕐 🕐     |  |  |
|---------------------------------------------------------------------|----------------------|----------------------------------------------------------------------------------------------------|--------------------------------------------------------------|----------------------|-------------|--|--|
| (a) Overview                                                        | < Users              |                                                                                                    |                                                              |                      |             |  |  |
| Alerts center                                                       | Tony Stark           | TextEnded-aviidtest.com - Lo                                                                                                    | calley Cyller-0500-PITN-18-1 DND + Location Cyller-0500-PITN | -45-1 DAD            | Action ~    |  |  |
| sourcess<br><u>sil</u> Analytics<br>~ Troubleshooting<br>D. Buseuts | Profile General Meet | ngs <u>Calling</u> Messaging                                                                                                    | Hybrid Services Devices Vidcast                              |                      |             |  |  |
| Minister<br>Q. Users                                                | Numbers              | Directory numbers ()<br>Type<br>Primary                                                                                                    | Number<br>430332077                                          | Economican<br>142303 |             |  |  |
| Ja Groups<br>dd Workspaces                                          |                      | (Add Number)                                                                                                    |                                                              |                      |             |  |  |
| Devices                                                             |                      | Caller ID 🔾                                                                                                    | User's phone number : +14302332077                           |                      |             |  |  |
| Apps     Account     Organization Settings                          |                      | Emergency caliback number                                                                                                    |                                                              |                      | >           |  |  |
| services<br>C Updates & Migrations<br>O Messaging<br>3. Collect     | Business texting     | Business texting     Allow this user to send and receive text on Webex App. An email will be sent to the user on enabling the settings. Learn more.       O Use the expension/or's default setting<br>Business terring: • Enabled       O Overding entitys: |                                                              |                      |             |  |  |
| Vident Converted UC                                                 | Voicemail, fax and   | Voicemail 🔿                                                                                                    | Enabled                                                      |                      | >           |  |  |
| C Hybrid                                                            | language             | Announcement language                                                                                                    | English                                                      |                      | >           |  |  |
| onsconwer<br>9% Edit Feature Toggles                                | Call handling        | Incoming call permissions                                                                                                    | Default settings                                             |                      | >           |  |  |
|                                                                     |                      | Outgoing call permissions                                                                                                    | Default settings                                             |                      | >           |  |  |
|                                                                     |                      | Call forwarding 🛇                                                                                                    | Not forwarding calls                                         |                      | >           |  |  |
|                                                                     |                      | Call waiting 🔿                                                                                                    | Receive another call during a call                           |                      |             |  |  |
|                                                                     |                      | Call intercept ()                                                                                                    | Disabled                                                     |                      | >           |  |  |
| Adas_Test_Mary_PSTN_P                                               |                      |                                                                                                    |                                                              |                      | Cancel Save |  |  |

# Überprüfung

Schritt 1: Vergewissern Sie sich, dass die Option Eine Textnachricht senden auf der WebEx App auf dem PC verfügbar ist.

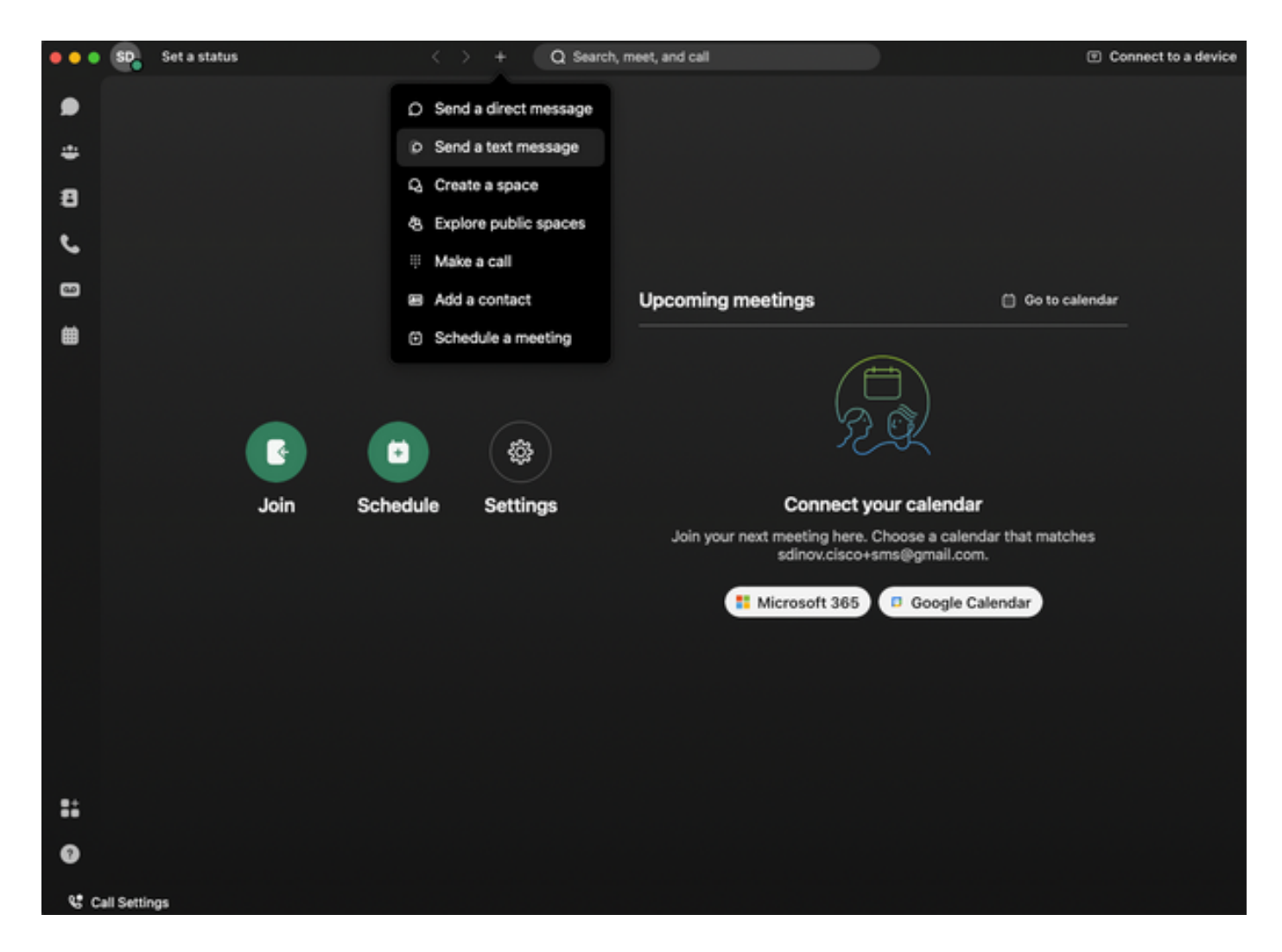

Schritt 2: Geben Sie die Mobiltelefonnummer im E.164-Format ein, um eine Textnachricht zu senden.

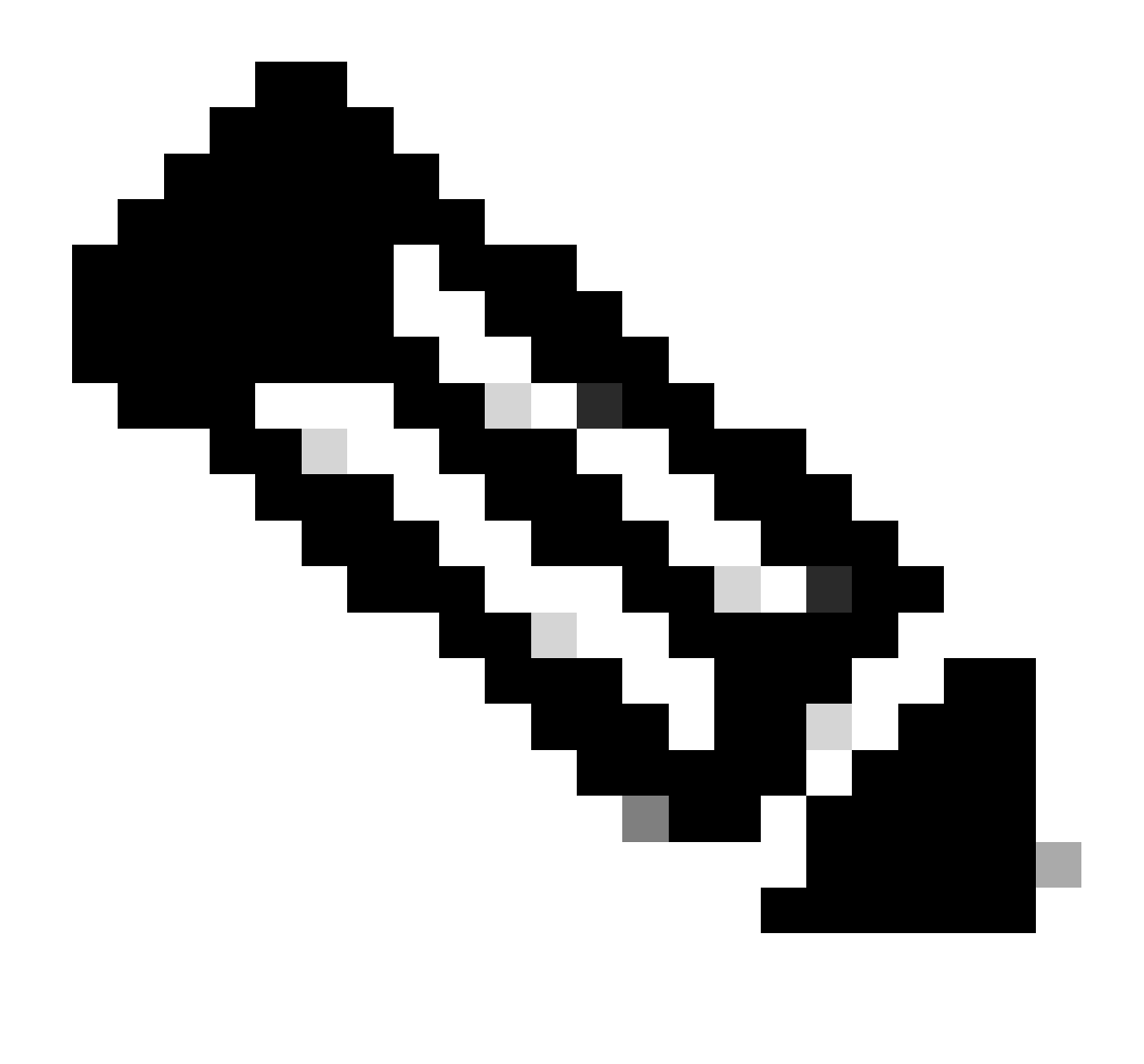

Hinweis: Die Mobiltelefonnummer muss im E.164-Format vorliegen: +1 gefolgt von einer zehnstelligen Telefonnummer, z. B. +12223334444; andernfalls schlägt der Anruf fehl.

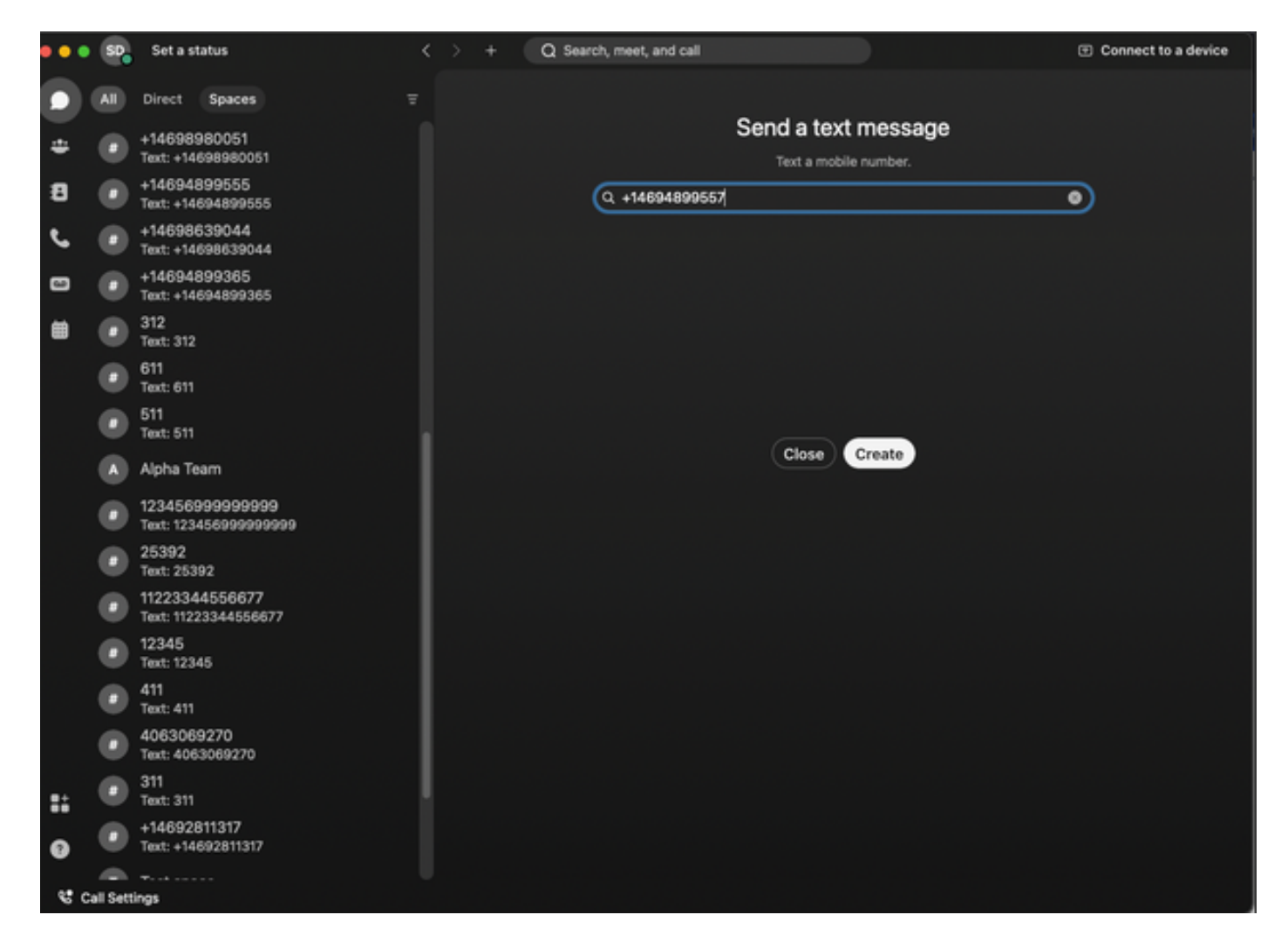

Schritt 3: Schreibe einen Text.

Schreiben Sie einen Text an, z. B. +12223334444, um zu überprüfen, ob Business Texting funktioniert.

### Fehlerbehebung

Business-SMS-Organisationskonfiguration im Control Hub

Szenarien, in denen der Administrator die Business-Texterstellung bei der Organisationskonfiguration im Control Hub nicht aktivieren kann:

- Schaltfläche "Geschäftliche SMS aktivieren" ist nicht verfügbar.
- Stattdessen wird die Fehlermeldung "Diese Organisation ist nicht für SMS-Funktionen qualifiziert" angezeigt.
- Klicken Sie auf Weitere Informationen, um mehr über alle Voraussetzungen für die Aktivierung von Business-Texting zu erfahren.

| I out in the series of the series of the series            | webex Control Hul                                                                             | b                                                                                                    | Q. Search                                                                                                    | 4° o 🕕 |
|----------------------------------------------------------------------------------------------------|-----------------------------------------------------------------------------------------------|----------------------------------------------------------------------------------------------------|----------------------------------------------------------------------------------------------------|--------|
| a Augnan       Augnan                                                                                                    | <ul> <li>Overview</li> <li>Alerts center</li> </ul>                                           | Calling Numbers Locations Call Routing Features PSTN                                                                                                    | Senice Settings Client Settings                                                                                                    |        |
| A Group       Builtings texting provisioning       In separation is not signed for texting capabilities. Lean por         B Voltage       Caling Phone Number Format       In separation is not signed for texting capabilities. Lean por         B Voltage       Caling Phone Number Format       In separation is not signed for texting capabilities. Lean por         B Voltage       Caling Phone Number Format       In separation is not signed for texting capabilities. Lean por         B Voltage       Caling Phone Number Format       In separation is not signed for texting capabilities. Lean por         B Voltage       Voltage at Caling Phone Number Format       In separation is not signed for texting capabilities. Lean por         B Voltage is an operation in several strings. The and several is and caling operation is not signed for several is and caling operation is not several strings. The and several is and caling operation is not several strings. The and several is and caling of voltage is and caling operation is not several strings. The and several is and caling of voltage is and caling operation is not several strings. The and several is and caling of voltage is and caling operation is not several strings. The is include texting is and caling operation is not several strings. The is include texting is and caling operation is not several strings. The is include texting is and caling operation is not several strings. The isother isother isothe                                                                                                    | Analysics<br>~ Trudieshooting<br>Peports<br>Analysics                                         | Call Routing for Webex Meetings Dial-in<br>calls (integrated Audio)                                                                                                    | Optimized On-ret     This is the default and recommended sption to achieve PSTN cost savings and optimized call moting.     PSTN (new commended)     This option disables the on-ret routing optimization for Webers Meetings dial-in calls. |        |
| <ul> <li>Califordia</li> <li>Califordia</li></ul>                                                                                                    | Al Groups<br>dd Workspaces<br>Devices<br>12 Aces                                              | Business texting provisioning                                                                                                    | This organization is not eligible for tending capabilities. Learn your                                                                                                    |        |
| Vacant       Output the operation of voicemail settings is used is       Voicemail         O Monti       Output the operation of voicemail settings is used is       Voicemail forwarding         Monti       Setting Topologies       Voicemail settings is used is       Voicemail forwarding of voicemails.         Monti       Voicemail genus       Voicemail forwarding       The allows users is configure the email forwarding of voicemails.         Monti       Voicemail genus       Voicemail forwarding of voicemails.       Voicemail forwarding of voicemails.         Monti       Voicemail genus       Voicemail forwarding of voicemails.       Voicemail forwarding of voicemails.         Montionary       Voicemail genus       Voicemail forwarding of voicemails.       Voicemail forwarding of voicemails.         Montionary       Permission for expired messages. If you dualie voicemail deterion, users can only deter the voicemails menually.       Image: Permission for expired messages. If you dualie voicemail deterion.         Permission for expired messages. If you dualie voicemail deterion.       Image: Permission for expired messages. Review for messages. Review for messages. Revie                                                                                                    | Account     Organization Settings                                                             | Calling Phone Number Format<br>Ordgare the organization's phone number format for<br>calling and call history. It applies to locations that do not<br>have an Ordbardon Dial Digit configured. Otherwise,<br>1.144 Internat is used.<br>Learn more. | <ul> <li>€ 144 format</li> <li>National format</li> <li>Q</li> </ul>                                                                                                    |        |
| The first first fi | C Calling  V Valuest  O Valuest  C Connected UC  A Hybrid  consummert  C Ealt Feature Toggtes | Voicemail<br>Configure the organization's voicemail settings, it will<br>affect to individual voicemail settings as well as<br>voicemail group.                                                                                                    | Voicemail Porvanding This allows users to configure the email forwarding of voicemails.                                                                                                    |        |

| webex Help Center | Q Get started $\lor$ Help by product $\lor$ What's new                                                                                                    | Learning v For administrators Support @ English v Sign In                             |
|-------------------|----------------------------------------------------------------------------------------------------|---------------------------------------------------------------------------------------|
|                   | December 12, 2022 I 388 viewo(s) I 0 people thought this was helpful Enable Business Texting                                                                                                    | In this article<br>Dusiness texting<br>Enable Business texting for an<br>organization |
|                   | Business texting seamlessly integrates into the Webex App. This feature provides a flexible<br>communication method to embrace a hybrid work environment. Users can send text messages by<br>typing in a mobile number using the Webex App. | Provision business texting for<br>users<br>Bulk Provision business texting            |
|                   | Business texting<br>At Cisco Calling Plan customer administrators can centrally provision and manage business texting in Control Hub.<br>Descent adde for usion business textion:                                                           | Limitation for business texting<br>More Information                                   |
|                   | You must have Casco Calling Plan in the US or Canada to use the feature.     This feature is available only to Enterprise customers. Online customers are currently not eligible to use business texting.                                   | Related Articles V                                                                    |
|                   | Every user must have a telephone number (TH), else you can't use business texting.     Ensure you're on Webex App version 42.12 or higher. Here are few benefits of using business texting:                                                 |                                                                                       |
|                   | For End Users  B reachable and reach out to your oustomers using texting, which is a universal and effective modality.  Use your business persons and work phone number as opposed to your personal identity.                               |                                                                                       |
|                   | Access business texting from the familiar and ergonomic Webex App, an environment you that have and are comfortable.      For an Administrator     Ease to confine and message the feature using Control Hub.                               |                                                                                       |
|                   | Add this critical outformer facing channel at no incremental cost.     Business texting enjoys the same business compliance and retention capabilities as other modatilies.     Fnable Business texting for an organization                 | æ                                                                                     |
|                   | munane menunde takend ter en arfängennan                                                                                                    |                                                                                       |

Drei Szenarien, in denen der Administrator Business-Texting nicht aktivieren kann.

1. Szenario: Cisco Calling Plan in den USA oder Kanada erforderlich

Es sind keine Benutzer mit einem Cisco Public Switched Telefone Network (PSTN)-Anbieter in den USA oder Kanada vorhanden.

Szenario 2: Daten, die mehrere Regionen umfassen

Wenn sich Ihre Daten in verschiedenen nicht unterstützten Regionen befinden, müssen Sie ein TAC-Ticket für die Datenmigration erstellen, um dieses Problem zu lösen.

Szenario 3: Die Funktion steht nur Unternehmen zur Verfügung.

Online-Organisationen sind derzeit nicht berechtigt, Business-Texting zu verwenden.

Für alle drei Szenarien wird die Fehlermeldung "The organisation is not authorised for texting functions" (Die Organisation ist nicht für SMS-Funktionen qualifiziert) unter Calling > Service Settings for Business texting provisioning (Anruf > Diensteinstellungen für geschäftliche SMS-Bereitstellung) angezeigt.

Business-SMS-Benutzerkonfiguration im Control Hub

Fünf mögliche Fehler- oder Warnungsszenarien für Benutzer, bei denen die Business-Texting-Bereitstellung deaktiviert ist

Szenario 1: Benutzer, der einem Standort mit PSTN-Verbindung über ein lokales Gateway zugewiesen wurde und nicht dem PSTN-Anbieter von Cisco.

Klicken Sie auf Weitere Informationen, um mehr über alle Voraussetzungen zu erfahren.

| webex Control Hub                  | )                       |                                                                             | O, Search                                                             |                                       | a 🔿 🔿     |  |  |
|------------------------------------|-------------------------|-----------------------------------------------------------------------------|-----------------------------------------------------------------------|---------------------------------------|-----------|--|--|
| © Overview                         | Users                   |                                                                             |                                                                       |                                       |           |  |  |
| Alerts center                      | Q Wanda Maximof         |                                                                             |                                                                       |                                       | Action ~  |  |  |
| MONTORING                          | * Not Verified - LGW-   | TextDisabled+zhu2@test.com -                                                | Location: CyTest-PREM-LGW-US-1_DND + Location: CyTest-PREM-LGW-US-1_D | e e e e e e e e e e e e e e e e e e e |           |  |  |
| al Analytics                       | Profile General Meeting | n Calling Messaging                                                         | Hybrid Services Devices Vidcast                                       |                                       |           |  |  |
| B Reports                          |                         |                                                                             |                                                                       |                                       |           |  |  |
|                                    | Numbers                 | Directory numbers ()                                                        | Number                                                                | Extension                             |           |  |  |
| A Users                            |                         | Primary                                                                     | 8175477894                                                            | 142303                                | >         |  |  |
| Sk Groups                          |                         | Add Number                                                                  |                                                                       |                                       |           |  |  |
| Wonspaces     Devices              |                         | Caller ID 🔿                                                                 | User's phone number : +18175477894                                    |                                       | >         |  |  |
| SS Apps<br>(h) Account             |                         | Emergency callback number                                                   |                                                                       |                                       | >         |  |  |
| services<br>C Updates & Migrations | Business texting        | Business texting User is not eligible for texting capabilities. Learn more. |                                                                       |                                       |           |  |  |
| C Messaging                        | Voicemail, fax and      | Voicemail 🔿                                                                 | Enabled                                                               |                                       | >         |  |  |
| D Videast                          | language                | Announcement language                                                       | English                                                               |                                       | >         |  |  |
| El Connected UC                    |                         |                                                                             |                                                                       |                                       |           |  |  |
|                                    | Call handling           | Incoming call permissions                                                   | Default settings                                                      |                                       | 3         |  |  |
| DEVELOPMENT                        |                         | Outgoing call permissions                                                   | Default settings                                                      |                                       | 3         |  |  |
| A contraste sugges                 |                         | Call forwarding ()                                                          | Not forwarding calls                                                  |                                       | >         |  |  |
|                                    |                         | Call waiting ()                                                             | Receive another call during a call                                    |                                       |           |  |  |
|                                    |                         | Call intercept ()                                                           | Disabled                                                              |                                       | >         |  |  |
|                                    |                         |                                                                             |                                                                       |                                       |           |  |  |
| Go and the second second           | permissions             | Barne in ()                                                                 | Disabled                                                              |                                       | ,         |  |  |
| Assa_Het_May_PSTN_PF               |                         | that the set O.                                                             | PLORENCE                                                              |                                       | · · · · · |  |  |

Szenario 2: Benutzer einem Standort mit Cisco PSTN-Anbieter zugewiesen, jedoch nicht in den USA oder Kanada.

In diesem Fall ist dies der Cisco PSTN Provider in Großbritannien.

| webex Control Hut                 | b                                       |                               | Q. Search                                                          |           | a 🖉 💿 🕐 |
|-----------------------------------|-----------------------------------------|-------------------------------|--------------------------------------------------------------------|-----------|---------|
| (2) Overview                      | < Users                                 |                               |                                                                    |           |         |
| Alerts center                     | Bruce Banner                            |                               |                                                                    |           |         |
| MONTORING                         | <ul> <li>Not Verified - UK-5</li> </ul> | extDisabled+with@test.com - L | cation: CyTest-CISCO-PSTN-UK-1_DND + Location: CyTest-CISCO-PSTN-U | -1_0ND    |         |
| all Analytics                     | Profile General Meeting                 | gs Calling Messaging          | Hybrid Services Devices Vidcast                                    |           |         |
| B Reports                         |                                         |                               |                                                                    |           |         |
|                                   | Numbers                                 | Directory numbers ()<br>Tupe  | Number                                                             | Extension |         |
| A. Users                          |                                         | Primary                       | -441135221161                                                      | 146980    | >       |
| Sk Groups                         |                                         | Add Number                    |                                                                    |           |         |
| 65 Workspaces                     |                                         | Caller ID 🔿                   | User's phone number : +441135221161                                |           | >       |
| ST Apps                           |                                         | Emergency callback number     |                                                                    |           | >       |
| Account     Organization Settings |                                         | 0                             |                                                                    |           |         |
|                                   |                                         |                               |                                                                    |           |         |
| SUBJECES                          | Business texting                        | over is not expose for laking | appendentes, spanninger,                                           |           |         |
| O Messaging                       |                                         |                               |                                                                    |           |         |
| %, Calling                        | Voicemail, fax and<br>announcement      | vocemas ()                    | Crabbo                                                             |           | ,       |
| Connected UC                      | language                                | Announcement language         | English                                                            |           | ,       |
| → Hybrid                          | Call handling                           | Incoming call permissions     | Default settings                                                   |           | >       |
| DEVELOPMENT                       |                                         | Outgoing call permissions     | Default settings                                                   |           | >       |
| 9 Edit Feature Topples            |                                         | Call forwarding ()            | Not forwarding calls.                                              |           | >       |
|                                   |                                         | Call waiting 🔾                | Receive another call during a call                                 |           |         |
|                                   |                                         | Call intercept ()             | Disabled                                                           |           | >       |
|                                   |                                         |                               |                                                                    |           |         |
|                                   | Between-user                            | Monitoring                    |                                                                    |           | >       |
| Adas_Test_Mary_PSTN_PV            | permasions                              | Barge in 🔾                    | Disabled                                                           |           | >       |

Szenario 3: Dem Benutzer wurde eine primäre Nummer zugewiesen, diese Nummer unterstützt jedoch keine geschäftlichen Textnachrichten vom Betreiber.

- Fehlermeldung "Ihre primäre Nummer unterstützt kein SMS. Wählen Sie eine andere Nummer, um Texting zu aktivieren" angezeigt wird.
- Weisen Sie eine Nummer zu, die über Textverarbeitungsfunktionen verfügt, um dieses Problem zu beheben. Sie können auch ein TAC-Ticket erstellen, um zu ermitteln, warum diese Nummer kein SMS unterstützt.

| webex Control H                   | lub                                |                                             | Q Search                                                                                                    |                                   | 4 💿 🕚    |
|-----------------------------------|------------------------------------|---------------------------------------------|----------------------------------------------------------------------------------------------------|-----------------------------------|----------|
| () Overview                       | < Users                            |                                             |                                                                                                    |                                   |          |
| Alerts center                     | Jennifer Walter                    | •                                           |                                                                                                    |                                   | Action 🗸 |
| MONTORING                         | Active - testbowc+                 | psmz2@gmail.com - Location: CISCO-          | PSTN-1 - Location: CISCO-PSTN-1                                                                                                    |                                   |          |
| ~ Troubleshooting                 | Profile General Meeting            | gs Calling Messaging Hyb                    | rid Services Devices Vidcast                                                                                                    |                                   |          |
| Reports                           |                                    |                                             |                                                                                                    |                                   |          |
| MAAGEMENT                         | Numbers                            | Type                                        | Number                                                                                                    | Extension                         |          |
| 음 Users                           |                                    | Primary                                     | 8028493039                                                                                                    | 5454                              | >        |
| Ja Groups<br>Ab Workspaces        |                                    | (Add Number)                                |                                                                                                    |                                   |          |
| C Devices                         |                                    | Caller ID 🔿 🗛                               | signed number : +18022678175                                                                                                    |                                   | >        |
| SS Acos                           |                                    | Emergency callback number Us                | er's phone number : +18028493039                                                                                                    |                                   | >        |
| Account     Organization Settings |                                    |                                             |                                                                                                    |                                   |          |
|                                   | Business Incline                   |                                             |                                                                                                    |                                   |          |
| Services                          | ousness lexing                     | Your<br>Allow this user to send and receive | primary number doesn't support texting. Select another number to enable<br>text on Webex App. An email will be sent to the user on enabling the set | le texting.<br>tings. Learn more. |          |
| O Messaging                       |                                    | O Use the organization's default s          | etting                                                                                                    |                                   |          |
| %, Calling                        |                                    | <ul> <li>Override settings</li> </ul>       |                                                                                                    |                                   |          |
| Connected UC                      |                                    |                                             |                                                                                                    |                                   |          |
| Hybrid                            | Voicemail, fax and<br>announcement | Voicemail 🔿 En                              | abled                                                                                                    |                                   | >        |
| NUL OBJECT                        | language                           | Announcement language En                    | glish                                                                                                    |                                   | >        |
| 90 Edit Feature Toggles           |                                    |                                             |                                                                                                    |                                   |          |
|                                   | Call handling                      | Incoming call permissions De                | taut settings                                                                                                    |                                   | 2        |
|                                   |                                    | Outgoing call permissions De                | fault settings                                                                                                    |                                   | >        |
|                                   |                                    | Call forwarding 🕢 No                        | t forwarding calls                                                                                                    |                                   |          |
|                                   |                                    | Call waiting 🔿                              | Receive another call during a call                                                                                                    |                                   |          |
| Co. Mar. Test Mar. STD. St        |                                    | Call intercept () Die                       | abled                                                                                                    |                                   | >        |

Szenario 4: Der Benutzer wird einem Standort mit einem Anbieter des Cisco PSTN USA oder

Kanada zugewiesen, es wird jedoch keine primäre Nummer zugewiesen.

- Die Fehlermeldung "Der Benutzer ist nicht zur Nutzung von SMS-Funktionen berechtigt, da keine primäre Telefonnummer gefunden wurde" wird angezeigt.
- Klicken Sie zum Auflösen auf Primäre Nummer, und weisen Sie eine Primäre Nummer mit Textfunktion zu.
- Kehren Sie zur Registerkarte "Calling" (Anrufe) zurück, um sicherzustellen, dass der Fehler nicht mehr angezeigt wird.

| webex Control H                                                                                         | lub                                                                        | Q. Search                                                                        |                                                                                  | a 🖓 💿 🕕  |  |  |  |
|----------------------------------------------------------------------------------------------------|----------------------------------------------------------------------------|----------------------------------------------------------------------------------|----------------------------------------------------------------------------------|----------|--|--|--|
| Oveniew     Alerts center      Moveseus     Alerts     Alerts     Alerts     Couldeshooting     Reports | < Uen                                                                      |                                                                                  |                                                                                  |          |  |  |  |
|                                                                                                    | Q Tony Stark                                                               |                                                                                  |                                                                                  | Action ~ |  |  |  |
|                                                                                                    | Not Verified - US-TextEnabled+way5@tes                                     | .com - Location: CyTest-OSCO-PSTN-US-1_DND - Location: CyTest-OSCO-P1            | STN-US-1_DND                                                                     | _        |  |  |  |
|                                                                                                    | Profile General Meetings Calling Messaging Hybrid Services Devices Volcast |                                                                                  |                                                                                  |          |  |  |  |
|                                                                                                    | < Caling                                                                   |                                                                                  |                                                                                  |          |  |  |  |
| MAAGEMENT                                                                                               | Directory number Manage settings                                           | for your primary phone number based on your location. You can use a phone number | umber based on your location. You can use a phone number, an extension, or both. |          |  |  |  |
| A Users                                                                                                 | Phone number                                                               | Search Q                                                                         | × )                                                                              |          |  |  |  |
| dő Workspaces                                                                                           | Extension O                                                                |                                                                                  |                                                                                  |          |  |  |  |
| C Devices<br>S Apps                                                                                     |                                                                            |                                                                                  |                                                                                  |          |  |  |  |
| Account     Consolization Settions                                                                      |                                                                            |                                                                                  |                                                                                  |          |  |  |  |
|                                                                                                    |                                                                            |                                                                                  |                                                                                  |          |  |  |  |
| C Updates & Migrations                                                                                  |                                                                            |                                                                                  |                                                                                  |          |  |  |  |
| C Messaging                                                                                             |                                                                            |                                                                                  |                                                                                  |          |  |  |  |
| Calling<br>Vidcast                                                                                      |                                                                            |                                                                                  |                                                                                  |          |  |  |  |
| Connected UC                                                                                            |                                                                            |                                                                                  |                                                                                  |          |  |  |  |
|                                                                                                    |                                                                            |                                                                                  |                                                                                  |          |  |  |  |
| Concorner<br>19 Edit Feature Topples                                                                    |                                                                            |                                                                                  |                                                                                  |          |  |  |  |
|                                                                                                    |                                                                            |                                                                                  |                                                                                  |          |  |  |  |
|                                                                                                    |                                                                            |                                                                                  |                                                                                  |          |  |  |  |
|                                                                                                    |                                                                            |                                                                                  |                                                                                  |          |  |  |  |
|                                                                                                    |                                                                            |                                                                                  |                                                                                  |          |  |  |  |
| Adas_Test_Mary_PSTN_PV                                                                                  |                                                                            |                                                                                  |                                                                                  |          |  |  |  |

Szenario 5: Diese Funktion ist nur für Organisationen der Enterprise-Klasse verfügbar.

- Online-Organisationen sind derzeit nicht berechtigt, Business-Texting zu verwenden.
- Die Fehlermeldung "Der Benutzer ist nicht zur Nutzung der SMS-Funktion berechtigt" wird im Abschnitt "Geschäftliche SMS-Funktionen" auf der Registerkarte "Anrufe" angezeigt.

| webex Control H                   | Hub                                                                                      |                              | Q, Search                          |           | 4 💿 🧕 |  |  |  |
|-----------------------------------|------------------------------------------------------------------------------------------|------------------------------|------------------------------------|-----------|-------|--|--|--|
| Overview                          | < Uses                                                                                   |                              |                                    |           |       |  |  |  |
| Alerts center                     | Q Iris Sms Test Co                                                                       | ustomer                      |                                    |           |       |  |  |  |
| MONTORING                         | Active - testhewe-smains@gmail.com - Location: Main Location     Location: Main Location |                              |                                    |           |       |  |  |  |
| all Analytics                     | Profile General Meetings Calling Hybrid Services Devices Vdcast                          |                              |                                    |           |       |  |  |  |
| B Reports                         |                                                                                          |                              |                                    |           |       |  |  |  |
| MANGEMENT                         | Numbers                                                                                  | Directory numbers ()<br>Type | Number                             | Education |       |  |  |  |
| 요 Users                           |                                                                                          | Primary                      | 3612473238                         | 15454     | >     |  |  |  |
| Sk Groups                         |                                                                                          | Add Number                   |                                    |           |       |  |  |  |
| Devices                           |                                                                                          | Caller ID 🔿                  | User's phone number : +13612473238 |           | >     |  |  |  |
| 82 Apps                           |                                                                                          | Emergency callback number    | User's phone number : +13612473238 |           | >     |  |  |  |
| Account     Grganization Settings |                                                                                          |                              |                                    |           |       |  |  |  |
|                                   |                                                                                          |                              |                                    |           |       |  |  |  |
| C. Lindates & Morations           | and the second                                                                           |                              |                                    |           |       |  |  |  |
| C Messaging                       | Million and Annual                                                                       | Weinemall ()                 | Excluded                           |           |       |  |  |  |
| Meeting                           | announcement                                                                             | Total and                    |                                    |           |       |  |  |  |
| Calling                           | language                                                                                 | Announcement language        | English                            |           | 3     |  |  |  |
| Hybrid                            |                                                                                          | Incoming cull parminging     | Particult antiferra                |           |       |  |  |  |
|                                   | Call handling                                                                            | Provincipal permissions      |                                    |           |       |  |  |  |
| OF Edd Easture Soundes            |                                                                                          | Outgoing call permissions    | Default settings                   |           | 2     |  |  |  |
| 14 cm. cm. to topper              |                                                                                          | Call forwarding ()           | Not forwarding calls               |           |       |  |  |  |
|                                   |                                                                                          | Call waiting 🔿               | Receive another call during a call |           |       |  |  |  |
|                                   |                                                                                          | Call intercept ()            | Claabled                           |           | >     |  |  |  |

#### Informationen zu dieser Übersetzung

Cisco hat dieses Dokument maschinell übersetzen und von einem menschlichen Übersetzer editieren und korrigieren lassen, um unseren Benutzern auf der ganzen Welt Support-Inhalte in ihrer eigenen Sprache zu bieten. Bitte beachten Sie, dass selbst die beste maschinelle Übersetzung nicht so genau ist wie eine von einem professionellen Übersetzer angefertigte. Cisco Systems, Inc. übernimmt keine Haftung für die Richtigkeit dieser Übersetzungen und empfiehlt, immer das englische Originaldokument (siehe bereitgestellter Link) heranzuziehen.